## IEP HOW TO: Import 'In bound' from another hospital.

Login to IEP https://nww.iepservice.nhs.uk/IEP/External/Login

Work that needs to be imported can be found under Action required; these will show as Request in or Transfer in. *Please note there only is a list of patients visible if there is outstanding work)* 

| inageschange portal 🖉 Dashboard 🖉 Create 🏹 Match 🔍           | 🖌 Admin 🗸 🗳 Reports 🗸 🛷 Help    | Salisbury NHS Foundation Trust |
|--------------------------------------------------------------|---------------------------------|--------------------------------|
| Action Required (2) Accepted (0) In Progress (13) Failed (10 | ) History (717) Queues          | All Worklists 👻                |
| Show studies that are Created by me 🔽 Incoming 🔽 Outgoing Tr | All selected -                  | Refresh                        |
| Type Dir. Date 🔺 Patient name                                | Institution Assigned Messages S | itatus Actions                 |
| Request Out 24/0Jerson, Diana                                | Alliance Medical Ltd            | New Open 🗸                     |
| Transfer In 24/02/2017 11:37                                 | Sheffield Teaching Hospital     | On IEP Open 👻                  |

Highlight the patient you need and Click on Open

| AVAILAB | BLE ON IEP             | Transaction<br>RHQPH104823     | Date<br>24/02/2017 1 | 1:37             | Created By<br>Sheffield Teaching | ا<br><u>: Hospital</u> | Updated On<br>24/02/2017 11:37 | 🗢 Click to view sum |
|---------|------------------------|--------------------------------|----------------------|------------------|----------------------------------|------------------------|--------------------------------|---------------------|
| *       | Transaction Type       | Transfer: Sheffi               | eld Teaching Hosp    | ital - Salisbury | y NHS Foundatio                  | n Trust                |                                |                     |
| ~       | Patient Details        |                                |                      |                  |                                  |                        |                                |                     |
| ~       | Images and Documents   |                                |                      |                  |                                  |                        |                                |                     |
|         | Modalities Exam date 🔺 | Description                    | mgs Status           | Accession no     | RIS Status                       |                        |                                |                     |
|         | CT,OT 16/08/2016 08:37 | :23 CT Head                    | 1172/1173 On IEP     | RHQ20904432      | Report available o               | n IEP 🛛 🔇              | Download Imag                  | jes 👻               |
|         |                        |                                |                      |                  |                                  |                        | Download I                     | Multiple Studies    |
| ~       | Messages               | Please note that<br>3 messages | t 1 propritery ima   | ges were not i   | retrieved for Acc                | ession Nu              | mber: RHQ20904                 | 4432.               |
| ~       | Additional Information | NORMAL delive                  | ry to Worklist ; Ad  | ditional inforr  | mation provided                  |                        |                                |                     |
|         |                        |                                |                      | Downle           | oad Images De                    | cline                  | ccept Forward                  | Mark delivered      |

This will bring you up the details of all the images that have been sent to SDH.

You then need to check to see if this exam has previously been downloaded by checking CRIS/PACS. If no exam appears you will need to create an event on CRIS.

Within CRIS, search for the relevant patient. Once you have found the patient you will need to put CRIS into back log mode in order to create a packet for the correct date. (Unless the imaging has been done on the current day) To do this click on Tools, Session and select back log mode.

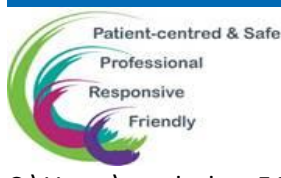

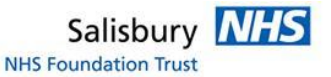

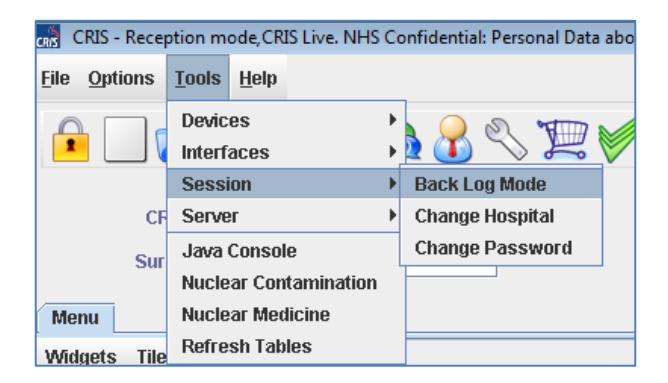

Type in the date the event took place e.g. 27/10/2014 and press enter.

Create a new event within CRIS using the external hospital code e.g. RVN2A (Bath RUH) *Please see spreadsheet for list of codes* 

| teferral Source  | RVN2A    | ROYAL U | NITED HOSPITAL       |
|------------------|----------|---------|----------------------|
| Ref. Location    | RNZ02EXT |         | EXTERNAL SITE IMAGES |
| Referrer         | EXT      |         | External Hospital Dr |
| Speciality       |          |         | Unknown Specialty    |
| Lead Clinician   |          |         | Not Entered          |
| Mobility         |          |         | Blank                |
| Intend Clinician |          |         | Blank Clinician      |

The Ref Location will always be RNZ02EXT, the referrer will be EXT Always make sure you cancel the back log mode once you have finished.

If the image was sent with a report, a paperclip icon will show on IEP next to the relevant image.

Please note: Not all images will be sent with a report and in some cases the report may show as an image once downloaded to PACS

| Requested Description: X-ray of spine MRI of hip/spine |            |                     |                 | quested Mo<br>RI/MRA/N | dalities:<br><b>IRV,X-RAY</b> | AND MAMMOGRA |                   |   |                   |
|--------------------------------------------------------|------------|---------------------|-----------------|------------------------|-------------------------------|--------------|-------------------|---|-------------------|
|                                                        | Modalities | Exam date 🔺         | Description     | Imgs                   | Status                        | Accession no | <b>RIS Status</b> |   |                   |
|                                                        | CR,OT,SR   | 27/03/2018 15:51:24 | XR Pelvis       | 4/4                    | On IEP                        | 3266865501   |                   | Ø | Download Images 💌 |
|                                                        | CR,SR      | 27/03/2018 15:47:12 | XR Lumbar Spine | 3/3                    | On IEP                        | 3266865502   |                   |   | Download Images 👻 |

If the report has been attached this will need to be added to CRIS.

To do this return to the patient's events in CRIS and highlight the relevant examination, select 'Process'

| RNZ02 | 67227560 | RNZ02EXT  | EXT      | Ö           | ZRXTX   |        | Change  |
|-------|----------|-----------|----------|-------------|---------|--------|---------|
| RHM01 | 66844546 | RHMUTGECL | C6050233 | 2           | 2 EUPAN | EPANCN |         |
| RNZ02 | 66530542 | RNZ020PD  | C3246797 | 8           | CCHESC  |        | Vet     |
| RNZ02 | 65194505 | RNZ020PD  | C3246797 | 🖪 ≫         | MMRCP   |        |         |
| RNZ02 | 65165554 | RNZ02ED   | C7120407 | 8.          | VABDO   |        | Process |
| RNZ02 | 65165379 | RNZ02ED   | C7120407 | <b>B</b> >> | XABDO   |        |         |

In the next screen select 'Finished' on the right hand side. This will take you back to the main screen. Use

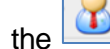

icon to return to your patient.

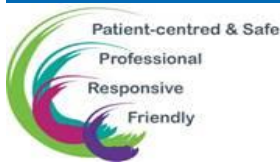

C:\Users\sarah.dean545\AppData\Local\Microsoft\Windows\INetCache\Content.Outlook\7CDMUQT0\IEP Import.docx

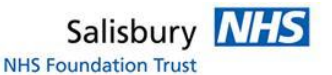

Highlight the relevant examination and select 'Report'

| RNZ02  | 67227560  | RNZ02EXT  | EXT      | ů    | ZRXTX      |          |   | Change  |
|--------|-----------|-----------|----------|------|------------|----------|---|---------|
| RHMU1  | 66844546  | RHMUTGECL | 06050233 | 2    | DEOPAN     | ✓ EPANCN |   |         |
| RNZ02  | 66530542  | RNZ020PD  | C3246797 | 🖪 ≫  | CCHESC     |          |   | Vet     |
| RNZ02  | 65194505  | RNZ020PD  | C3246797 | 🖪 ≫  | MMRCP      |          |   |         |
| RNZ02  | 65165554  | RNZ02ED   | C7120407 | 8.>> | 🖌 🖌 UABDO  |          |   | Process |
| RNZ02  | 65165379  | RNZ02ED   | C7120407 | 8    | XABDO      |          |   |         |
| RNZ02  | 65165308  | RNZ02ED   | C7120407 | 8    | XCHES      |          |   | Dictate |
| RNZ02  | 62810880  | RNZ02BRC  | C4642143 | 8    | XMAML      |          |   |         |
| RNZ02  | 62786190  | RNZ02ED   | C4538242 | 8    | ANKR       |          |   | Report  |
| DNI702 | P. Concol | DN702DDC  | 04640440 | A 10 | 3254.0.541 |          | 1 |         |

In the reporting screen click the "Blue double balls" icon, this will allow you to enter a particular coded phrase, in this case it will always be 'IEP'

| Menu Patient Details Episodes Events Event Details Event Forms | Report |
|----------------------------------------------------------------|--------|
| 📼 🛄 🔁 PACS Images 💌 🖓 🍾 🕻 🗈 🥥 🦿 b                              | i 😐    |
| REPORT E-61701600                                              |        |
| US Urinary Tract                                               |        |

Open the relevant report in IEP, from the dropdown menu select 'View report' This will open the report in another tab on your screen.

Select and copy all of the text from this report, (Ctrl + A) and then (Ctrl + C)

Return to CRIS and click into the lower part of the report. Copy in the text you will have to use your keyboard for this (Ctrl + V) as CRIS will not allow you to copy and paste with a mouse.

| REPORT E-61701600                                                                                                    | Attended-19-Nov-        |
|----------------------------------------------------------------------------------------------------|-------------------------|
| Please note: This examination contains images imported from another Trust or hospital. Treported by the Radiology Department of Salisbury NHS Foundation Trust. | The images may not have |
|                                                                                                    | Attended-19-Nov-        |
| IMAGE EXCHANGE PORTAL Discialmer: The text shown below was generated                                                                                            |                         |
| without corroboration by a suitably qualified individual of the                                                                                                 |                         |
| content against the studies it is associated with.                                                                                                    |                         |
|                                                                                                    |                         |
| 28/03/2018                                                                                                    |                         |
|                                                                                                    |                         |
|                                                                                                    |                         |
|                                                                                                    |                         |
|                                                                                                    |                         |
|                                                                                                    |                         |
|                                                                                                    |                         |
|                                                                                                    |                         |
|                                                                                                    |                         |
|                                                                                                    |                         |
| Examination Date: 27.03.2018 Examination: XR Pelvis                                                                                                    |                         |
| EXAMINATION: XR Pelvis                                                                                                    |                         |
| CLINICAL INDICATION: Croin pain                                                                                                    |                         |
| /erify'                                                                                                    |                         |
| -                                                                                                    |                         |

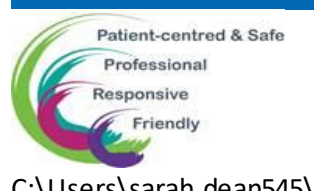

C:\Users\sarah.dean545\AppData\Local\Microsoft\Windows\INetCache\Content.Outlook\7CDMUQT0\IEP Import.docx

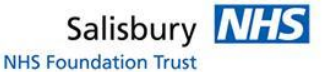

## If there is no report sent via IEP then the examination will need to be Auto reported.

To do this within CRIS highlight the relevant examination and select 'Process'

| RNZ02 | 67227560 | RNZ02EXT  | EXT      | Ö   | ZRXTX   |        | Change  |
|-------|----------|-----------|----------|-----|---------|--------|---------|
| RHM01 | 66844546 | RHMUTGECE | C6050233 |     | V EUPAN | EPANCN |         |
| RNZ02 | 66530542 | RNZ020PD  | C3246797 | 8   | CCHESC  |        | Vet     |
| RNZ02 | 65194505 | RNZ020PD  | C3246797 | 🖪 ≫ | MMRCP   |        |         |
| RNZ02 | 65165554 | RNZ02ED   | C7120407 | 8   | VABDO   |        | Process |
| RNZ02 | 65165379 | RNZ02ED   | C7120407 | 8.2 | XABDO   |        |         |

In the next screen select 'Auto Report'

You will now need to enter a code, which in this case will always be 'IEP'

| Auto Rep                                   | ort                                                                                                    |
|--------------------------------------------|----------------------------------------------------------------------------------------------------|
| h <mark>e</mark>                           | Enter phrase code IEP                                                                                                    |
|                                            | Enter diagnosis code                                                                                                    |
| Please not<br>hospital. Th<br>of Salisbury | Provide the second second sec<br>second second second second second second second second second second second second second second second second second second second second second second second second second second second second second second second second second sec |
|                                            |                                                                                                    |
| Se                                         | t reported / verified by: O AUTO I RNZEYT                                                                                                    |

## Select save.

If a report is <u>urgently</u> needed and it has not been sent you will need to call the hospital who transferred the images to see if it is possible to receive these in another way. These can be added to CRIS as an addendum or as an image – depending on how the report has been received.

If you need to add an addendum then open up the report in CRIS and right click and select Add addendum

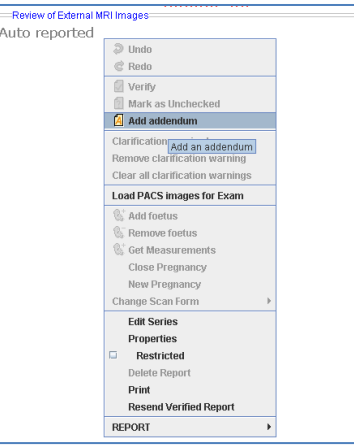

You can now download the images.

Search for the patient in PACS by their name or hospital number.

Right-click on the event in PACS you just created and go to 'Properties'. A box will pop up. Copy the accession number.

|                        | Properties |                                                                        |                                      | X             |                                |
|------------------------|------------|------------------------------------------------------------------------|--------------------------------------|---------------|--------------------------------|
|                        |            | Examination properties                                                 | Code<br>CCHAPC                       | Date of birth |                                |
|                        |            | Examination ID<br>0                                                    | Reading Clinician                    | Date of death |                                |
|                        | 2)3        | Accession number<br>NVZ65619811                                        | Mismatch reason                      | Sex 🗾         |                                |
|                        | 14         | Study Instance UID<br>12.840.113619.2.359.3.2031190984.120.1484830418. | Archive status<br>Archived           |               |                                |
|                        | 1          | Institution<br>SFT                                                     | Breast density                       |               |                                |
|                        | -7/1       | Station name<br>SDOPTIMA                                               | Comments                             |               |                                |
| Patient-centred & Safe | X.         | Edt                                                                    |                                      |               |                                |
| Professional           |            | Verified<br>Priority                                                   | Primary server name                  |               |                                |
| Responsive             |            | Date and time                                                          | SET WISE Server                      |               |                                |
| Esiandlu               |            | 29/06/2017 11:26:51  Scheduled date and time                           | Request properties<br>Referring unit |               |                                |
| Friendly               |            | 29/06/2017 11:00:00                                                    | RNZ82OPD<br>Referring Clinician      |               |                                |
|                        |            | Modality                                                               | Kingston Aj Edit                     |               |                                |
| C:\Users\sarah.dean545 |            | Body part                                                              | Patient ID Edit.                     |               | e\Content.Outlook\7CDMUQT0\IEP |
| Import.docx            |            | Description<br>CT Chest/Abdo/Pelvis/ with Contrast                     | Name Edit                            |               |                                |
|                        |            |                                                                        | ·                                    | Sive Cancel   |                                |

Return to IEP click on 'Download Multiple Studies'. Paste the accession number into corresponding box and press OK. The images should now download to the packet you created in PACS.

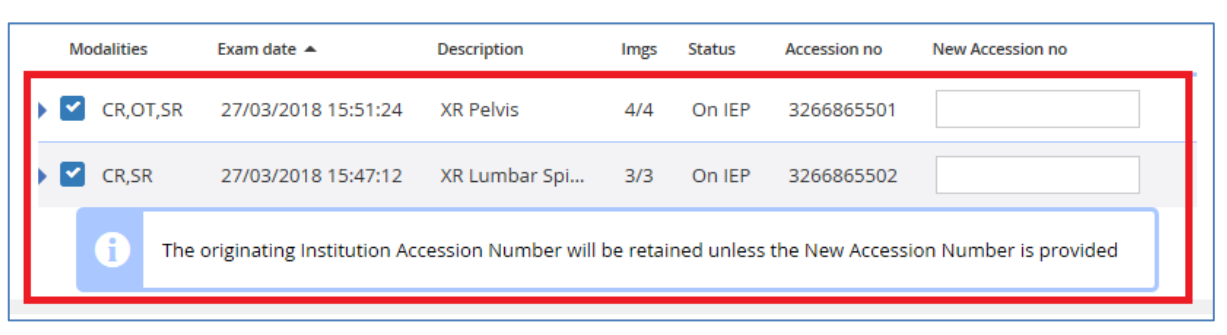

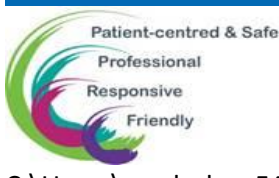

C:\Users\sarah.dean545\AppData\Local\Microsoft\Windows\INetCache\Content.Outlook\7CDMUQT0\IEP Import.docx